Vous voulez protéger un fichier « Open Office » à l'ouverture, avec un mot de passe

### 1 : Cliquer sur « Fichier » puis sur « Enregistrer sous… »

| <b>_</b>     | ₩<br>₩odèle mot de passe (open office wri                 | ter).odt - LibreOffi  | ce Writer                        |                       |                  |                                   |             |                        |                |            |
|--------------|-----------------------------------------------------------|-----------------------|----------------------------------|-----------------------|------------------|-----------------------------------|-------------|------------------------|----------------|------------|
| <u>F</u> ich | nier I <u>d</u> ition <u>A</u> ffichage <u>I</u> nsertion | Forma <u>t</u> Styles | s Ta <u>b</u> leau Fo <u>r</u> m | ulaire <u>O</u> utils | Fe <u>n</u> être | Aid <u>e</u>                      |             |                        |                |            |
|              | Nouveau                                                   |                       | 19 · C · I                       | abç 🖤   🎚             | - 🖾 🛯            |                                   | -Ω- 🚇       |                        | 🛃   🔪 🔷 🗸 🕼    |            |
|              | Ouvrir Ctrl+O                                             | Liberation Serif      | ~                                | 12 pt 🗸 G             | IS               | • <del>S</del>   X <sup>2</sup> X | , A, A .    | ▶ <b>. . . . . . .</b> |                |            |
| G            | Derniers documents utilisés                               |                       |                                  | 1 2                   | 1 3 1            | 4 5 6                             | _ · 7 · 8 · | <u> </u>               | ···= 3= /- · - |            |
| L <u>ö</u>   | <u>F</u> ermer                                            |                       |                                  |                       |                  |                                   |             |                        |                |            |
| D            | <u>M</u> odèles                                           |                       |                                  |                       |                  |                                   |             |                        |                |            |
|              | Recharger                                                 |                       |                                  |                       |                  |                                   |             |                        |                |            |
|              | Versions                                                  |                       |                                  |                       |                  | ]                                 | Mot de pass | e à la date :          |                |            |
|              | Enregistrer sous Ctrl+Maj+S                               |                       |                                  |                       |                  |                                   |             |                        |                |            |
| <u> </u>     | Enregistrer distant                                       |                       | r                                | Sit                   | 0                | Adves                             | sa du sita  | Identifiant            | Mot do pa      | 550        |
|              | Tout enregistrer                                          |                       |                                  | 31                    | c                | Aures                             | se uu sile  | Tuentinant             |                | <u>35C</u> |
|              | Exporter                                                  |                       |                                  |                       |                  |                                   |             |                        |                |            |

2 : Cocher la case « Enregistrer avec mot de passe» puis sur « Enregistrer »

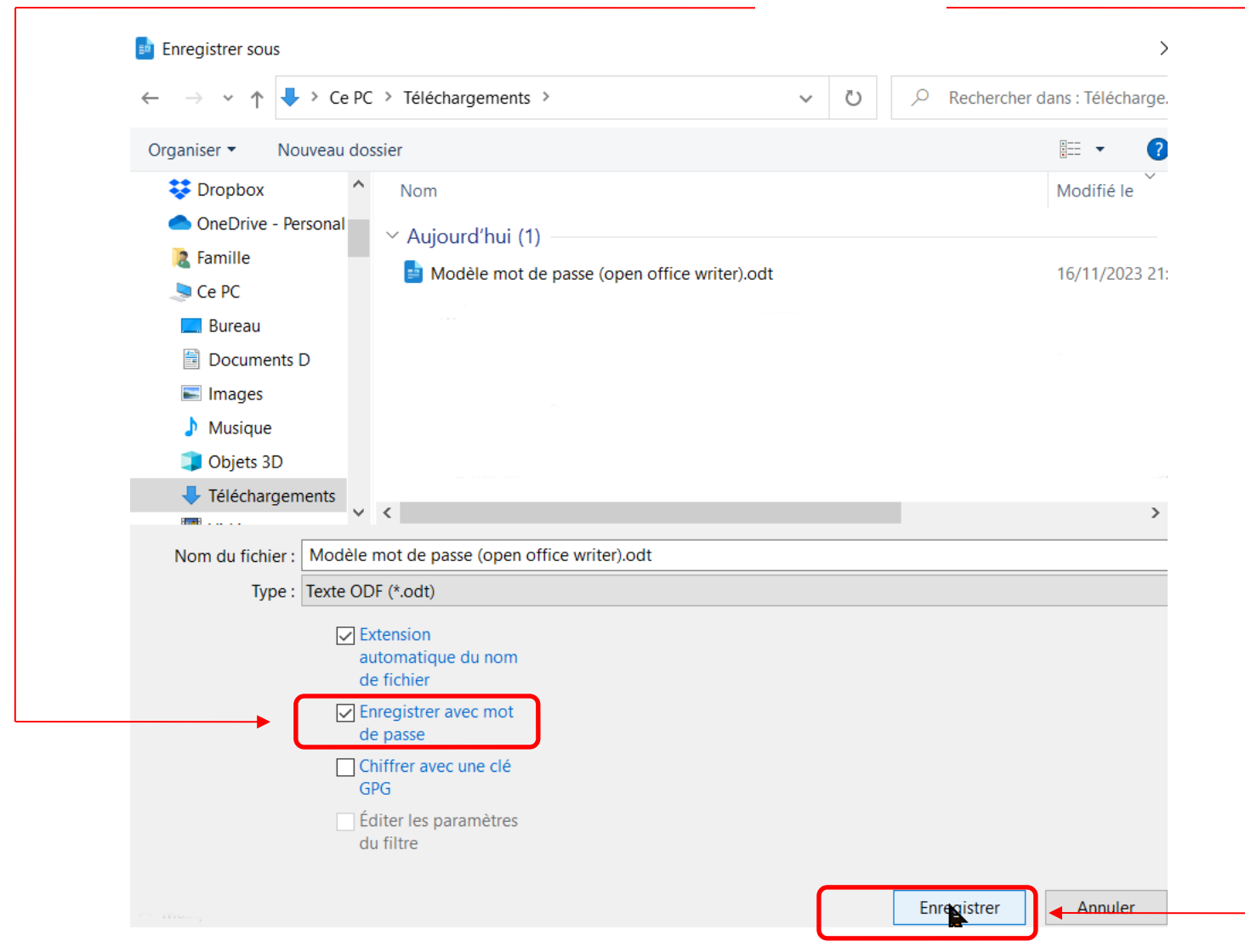

#### 3 : Taper votre mot de passe dans les champs respectifs et cliquer sur le « OK »

| Définir un mot de passe X                                             |
|-----------------------------------------------------------------------|
| Mot de passe de chiffrement de fichier                                |
| Saisir un mot de passe d'ouverture                                    |
|                                                                       |
| Confirmer le mot de passe                                             |
|                                                                       |
|                                                                       |
| Remarque : une fois qu'un mot de passe a été défini, le document ne   |
| s'ouvrira qu'avec le mot de passe. Si vous perdez le mot de passe, il |
| n'y aura aucun moyen de recuperer le document. Veuillez noter         |
| egalement que le mot de passe est sensible a la casse.                |
| <u>Options</u>                                                        |
|                                                                       |
| <u>O</u> K <u>▲nnuler</u>                                             |
|                                                                       |

Préconisation : Le mot de passe doit contenir 1 majuscule, des minuscules, au moins 1 chiffre Et 1 caractère spéciale, sa longueur est minimum de 8 caractères

Exemple: Sesame1&

Vérification : Ouvrez votre fichier « Open Office » une boite de dialogue doit apparaitre

3 : Taper votre mot de passe dans les champs respectifs et cliquer sur le « OK »

| Saisir le mot de passe - Modèle mot de passe (open office writer) 🗙                                                        |
|----------------------------------------------------------------------------------------------------|
| Saisir un mot de passe pour ouvrir le fichier :<br>file:///D:/Téléchargements/Modèle mot de passe (open office writer).odt |
| <u>A</u> ide <u>OK Annuler</u>                                                                                             |

### Fin du document